DATA SCIENCE & INFORMATION TECHNOLOGY

# KNOWLEDGE Management

องค์ความรู้ที่ได้จากการเรียนออนไลน์หลักสูตร Analyzing & Visualization Data with Power Bl

# **POWER BI + PYTHON INTEGRATION**

ผศ.ดร.วีรวรรณ จันทนะทรัพย์ อาจารย์ประจำหลักสูตรวิทยาศาสตรบัณฑิต สาขาวิชาวิทยาการข้อมูลและเทคโนโลยีสารสนเทศ

DEPARTMENT OF COMPUTER SCIENCE FACULTY OF SCIENCE AND TECHNOLOGY RAJAMANGALA UNIVERSITY OF TECHNOLOGY PHRA NAKHON

For details, visit https://sci.rmutp.ac.th/

# 'ower Bl

เป็นเครื่องมือด้านการนำเสนอข้อมูลด้วยภาพ ที่เรียกว่า Data Visualization ในปัจจุบัน และยังเป็นซอฟต์แวร์ประเภท

Business Intelligence ของบริษัท Microsoft อีกด้วย ปัจจุบันบริษัท Microsoft น้ำเสนอซอฟต์แวร์ Power BI ์ทั้งแบบมีค่าใช้จ่าย: Power BI Pro และแบบใช้ฟรี Power BI Desktop

# BUSINESS **INTELLIGENCE**

# เริ่มต้นกันเลย

# อันดับแรกติดตั้ง

ติดตั้ง Power BI Desktop กันก่อนเลย สำหรับคนที่ไม่เคยใช้มาก่อน แต่สำหรับผู้ที่ ใช้งาน Power BI มาบ้างูแล้ว ก็คงจะมีอยู่ ในเครื่องกันแล้ว สำหรับขั้นตอนการติดตั้ง ผู้อ่านสามารถสืบค้นได้จากแหล่งข้อมูล อื่นๆ ได้

# หน้าที่หลักของ Power Bl

วิเคราะห์ข้อมูล และ แสดงผลข้อมูลด้วย ภาพกราฟต่า ง ๆ ด้วยผลลัพธ์

Report & Dashboard ภายใต้แนวคิด การเชื่อมต่อข้อมูล

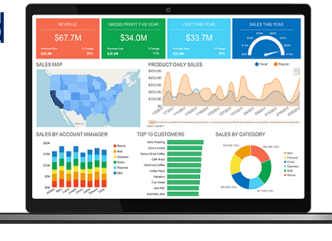

# สำหรับองค์ความรู้

## **KM: Power BI Python Integration**

**ny** data

ผู้เขียนมีวัตถุประสงค์เพื่อถ่ายทอดความรู้ ที่ได้จากการเรียนออนไลน์ในหลักสูตร Analyzing and Visualizing Data with Power BI ผ่านแพลตฟอร์มการเรียนการ สอนออนไลน์แบบเปิดของ Edx.org โดย น้ำเนื้อส่วนของการนำชุดคำสั่งของภาษา ไพธอนมาใช้งานร่วมกับ Power BI ทั้งนี้ เพื่อเป็นความรู้พื้นฐานสำหรับนักเรียน นักศึกษา และบุคคลทั่วไป ที่กำลังศึกษา การใช้งานซอฟต์์แวร์ Power BI ในระดับ กลาง เพื่อการวิเคราะห์และนำเสนอ ข้อมูลด้วยภาพขึ้นสูงต่อไป

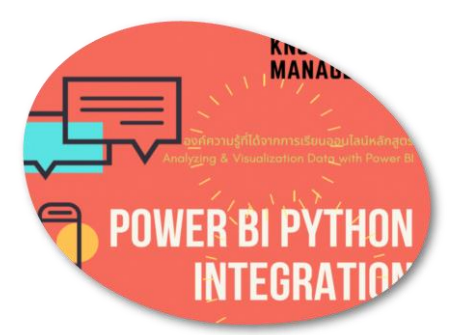

# อันดับสอง เตรียมชุดคำสั่ง ไพธอน

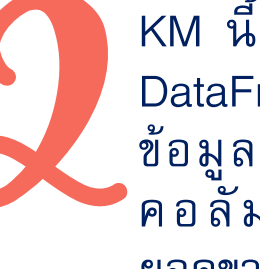

Trice 365

KM นี้ ผู้เขียนกำหนดข้อมูลในรูปแบบ DataFrame ด้วย pandas Package กำหนด ข้อมูลจำนวน 5 คอลัมน์ ประกอบด้วย คอลัมน์ชื่อพนักงาน (EmployeeName), ยอดขายไตรมาศ 1,2,3 และยอดขายรวม (Q1, Q2, Q3, total) เขียนชุดคำสัง ดังนี้

```
raw_data = {'EmployeeName': ['Kannika',
              'Marisa','Somchai',
'Vipawan', 'Jintana'],
              'Q1': [4, 24, 31, 2, 3],
              'Q2': [25, 94, 57, 62, 70],
              'Q3': [5, 43, 23, 23, 51]}
```

```
df = pd.DataFrame(raw_data,
                  columns = ['EmployeeName',
                    'Q1', 'Q2', 'Q3'])
df['total'] = df['Q1'] + df['Q2'] + df['Q3']
print(df)
```

| EmployeeName |         | Q1 | Q2 | Q3 | total |
|--------------|---------|----|----|----|-------|
| 0            | Kannika | 4  | 25 | 5  | 34    |
| 1            | Marisa  | 24 | 94 | 43 | 161   |
| 2            | Somchai | 31 | 57 | 23 | 111   |
| 3            | Vipawan | 2  | 62 | 23 | 87    |
| 4            | Jintana | 3  | 70 | 51 | 124   |

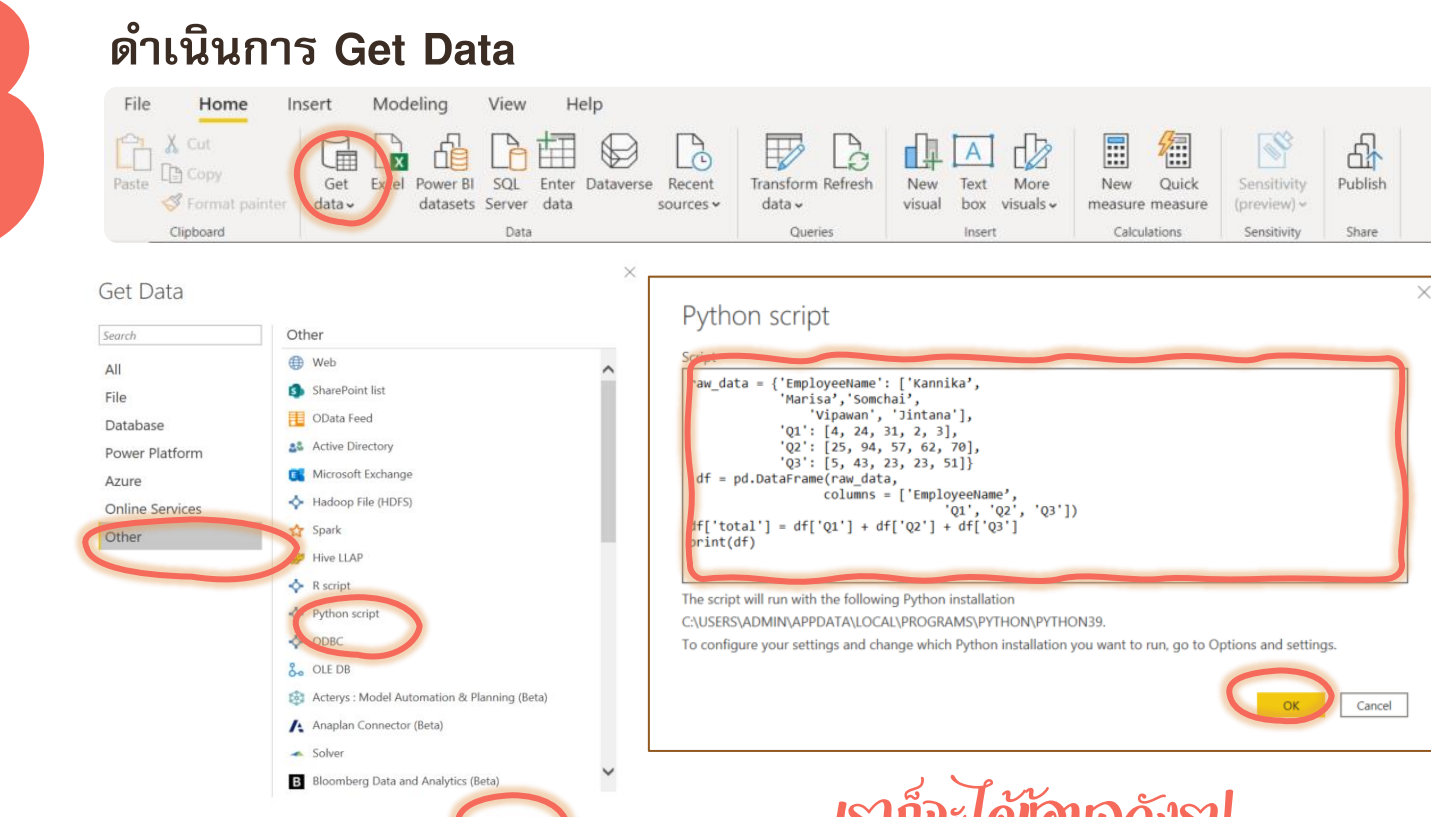

# ເຮົາກໍຈະໄດ້ມັວນຸຈດັນຽງໄ

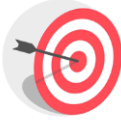

3.1 เลือกที่ ไอคน Get Data 3.2 เลือกการเชื่อมข้อมูลแบบ Other 3.3 เลือก Python script

3.4 ยืนยันการเชื่อมข้อมูลด้วยการคลิกที่ปุ่ม Connect

3.5 คัดลอก Python script ในข้อ 2 ลงในช่อง Script

3.6 ยืนยันด้วยการคลิกที่ปุ่ม OK

rtified Con

POWER BI PYTHO

INTEGRA

#### Home Help Table tools File **-**.... 錮 R Pa R Manage relationships Get data -New Publish measure 🏢 Clipboard Calculations Data Oueries Relationships Security Share 000 Fields EmployeeName 💌 Q1 💌 Q2 💌 Q3 💌 total 💌 ⊞ Kannika 25 5 4 34 94 161 Marisa 24 43 鲳 > ⊞ df 23 omchai 31 57 111 ipawan 2 62 23 87 Table: df (5 rows)

ex2 - Power BI Deskton

Sign in

## สร้างกราฟแบบ **Clustered column chart**

| Visualizations                         | >          | Fields >            |          |
|----------------------------------------|------------|---------------------|----------|
| E lu E 📶 E lu l≃ 🏼 🗠 🕊 le 🖉 I          | <b>:</b> : |                     |          |
| () (2) 🔝 👿 💓 🐢 🖾 🖃 🔄 🔛 🔛 R Py          | Ē          | V⊞df                | 4.       |
|                                        |            | EmployeeName        |          |
|                                        |            | <mark></mark> ∠ Q1  | 4.       |
| Axis                                   |            | <mark>∠</mark> ∑ Q2 | 4.       |
| EmployeeName V 2                       | ×          | ✓ ∑ Q3              |          |
| Legend                                 |            | ✓ ∑ total           |          |
| Add data fields here                   |            |                     |          |
| Values                                 |            |                     |          |
| Q1 ~ 2                                 | ×          |                     |          |
| Q2 ~ :                                 | ×          |                     |          |
| Q3 V 3                                 | ×          |                     |          |
| total V                                | ×          |                     | บะไ      |
| Tooltips                               |            |                     | 01       |
| Add data fields here                   | ノ          |                     | • u I, I |
| Drill through                          |            |                     | 2        |
| Cross-report                           |            |                     | total    |
| Off O                                  |            |                     | and      |
| Hilton                                 |            |                     | a2, a3   |
| MANAD                                  |            |                     | 01, 0    |
|                                        |            |                     |          |
| าวามรู้ที่ได้จากการเรียนออมไลมัหลักสุด |            |                     |          |
| g & Visualization Data with Power Bl   |            |                     |          |

- คลิกที่ไอคอนสร้างกราฟแบบ Clustered column chart 1
- กำหนด Axis = Employees Field 2
- กำหนด Values ทั้งหมด 4 Fields 3
  - Q1 Field
  - Q2 Field
  - Q3 Field
  - total Field

# ได้กรางให้ทัศนแบบนี้

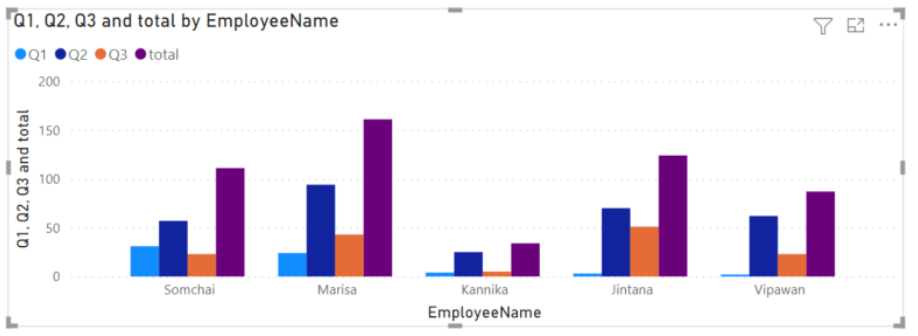

#### เริ่มได้เอย... > Fields Visualizations ○ Search สร้างกราฟด้วยชุดคำสั่ง Python 🕓 🧿 🗄 😰 💝 🐢 🖾 🖃 🖙 🖽 🖬 📭 💽 😰 **₽**df 📲 🖵 🌄 🚫 … EmployeeName เรามาถึงนางเอกของเรื่องกันแล้ว ต่อไปเป็นการ m 7 ✓ ∑ Q1 เขียนชุดคำสั่งภาษาไพธอนเพื่อสร้างกราฟวงกลม Values ✓ ∑ Q2 EmployeeName ✓ ∑ Q3 V X แล้วแสดงรายละเอียดของข้อมูลข้าง ๆ กันกับ ✓ ∑ total Q1 VX กราฟวงกลมด้วย 02 V X 03 V X total V X **โลก**เลือกสร้างกราฟด้วยสคริปส์คำสั่งภาษาไพธอน Drill through 5.2 พิมพ์สคริปส์คำสั่งเพื่อสร้างกราฟลงในส่วนของ Python script editor Cross-report 5.3 คลิก Run สคริปคำสั่ง Off O-Keep all filters Python script editor Off O-# Library import numpy as np import matplotlib.pyplot as plt from pandas.plotting import table import matplotlib.font\_manager as fm mycolor = ['pink', 'plum', 'hotpink', 'mediumorchid', จะปรากฏจำนาอง Python Script Editor 'blueviolet'] # plot pie chart ax1 = plt.subplot(121, aspect='equal') dataset.plot(kind='pie', y='total', ax=ax1, autopct='%1.1f%%', 02, 03, total) startangle=45, # Paste or type your script code here: # Library import numpy as np import matplotlib.pyplot as plt from pandas.plotting import table import matplotlib.font\_manager as shadow=False, labels=dataset['EmployeeName'], legend = False,fontsize=18, colors=mycolor, explode = (0.1, 0.1, 0, 0, 0, 0)ax1.set\_title('Total Salse of Employee', fontsize=20,fontweight='bold') # plot table dataset['Per'] = np.round(df['total'] \* 100/np.sum(df['total']),2) ax2 = plt.subplot(122) plt.axis('off') EMPLOYEENAME, Q1, Q2, Q3 AND TOTAL tbl = table(ax2,dataset, loc='center') **Total Salse of Employee** lintana tbl.auto\_set\_font\_size(False) tbl.set\_fontsize(15) จะได้กรายให้ทักกาแบบนี้ Kannika 24.0% plt.show() 6.6% Vipawan 16.8% total 31.1% 21.5% Marisa MANAD บทสรุป Somchai

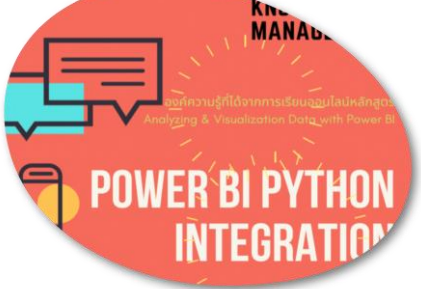

KM นี้เป็นการอธิบายขั้นตอนการนำสคริปส์คำสั่งภาษาไพธอนมาใช้งานร่วมกับ Power BI ด้วยการ เขียนคำสั่งภาษาไพธอนสร้างข้อมูลแบบ DataFrame ด้วย pandas Package และเขียนสคริปส์คำสั่ง สร้างกราฟด้วย Matplotlib Library ซึ่งผู้เขียนเห็นว่าผู้อ่านต้องมีความรู้พื้นฐานเกี่ยวกับภาษาไพธอน และการใช้งานพื้นฐานซอฟต์แวร์ Power BI มาในระดับเบื้องต้นก่อนแล้วอีกด้วย

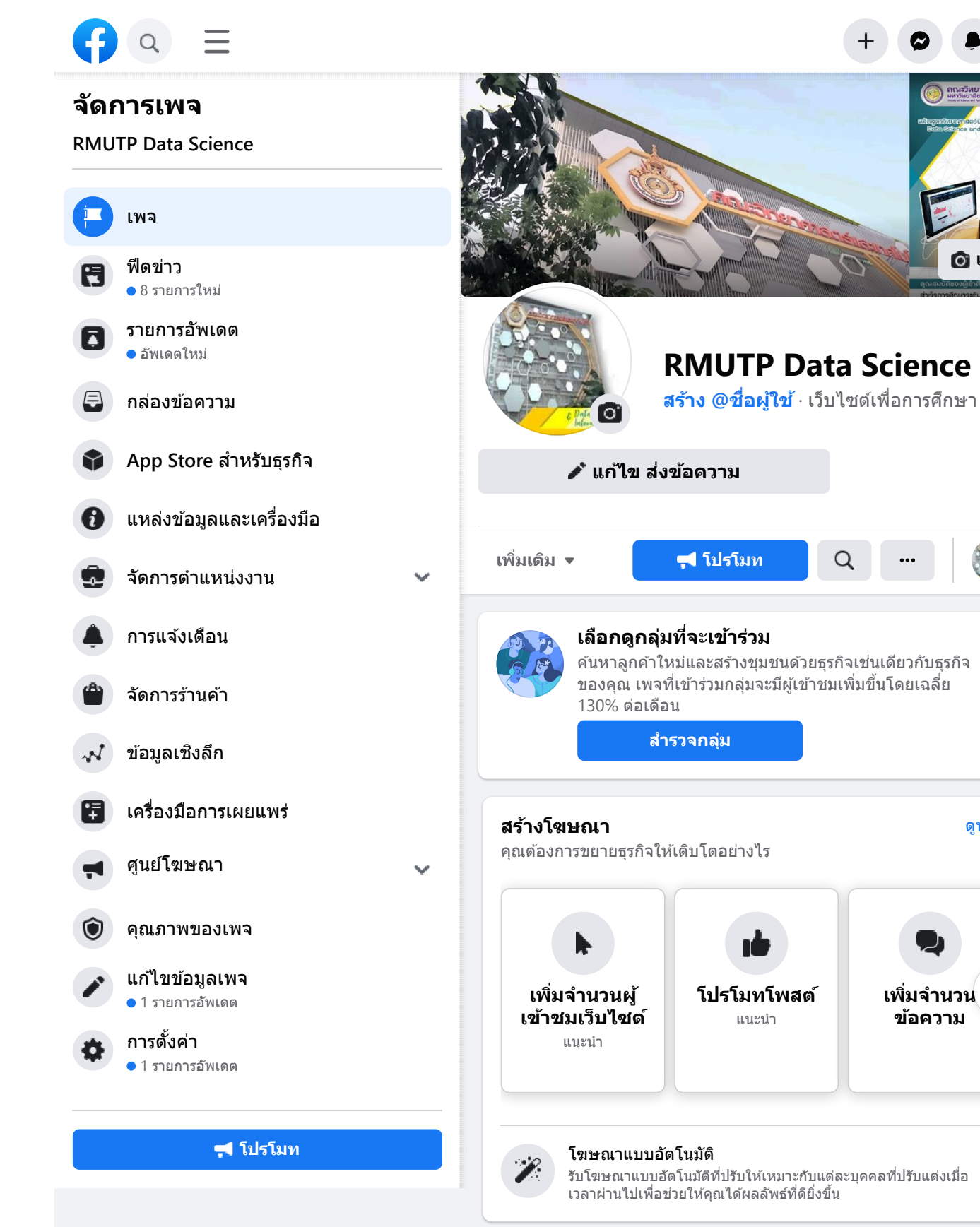

### เครื่องมือ Facebook Business ฟรี

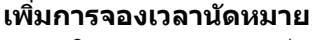

\*

#### แสดงบริการของคุณและเวลาว่างเพื่อทำให้ผู้คนสามารถจอง เวลานัดหมายได้

จัดงานกิจกรรมออนไลน์แบบมีค่าเข้าร่วม

สร้างงานกิจกรรมออนไลน์ที่ผู้คนสามารถจ่ายเงินเพื่อเข้าร่วมได้

🞯 แก้ไข

х

ดูทั้งหมด

>

>

5

Ø

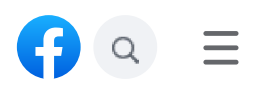

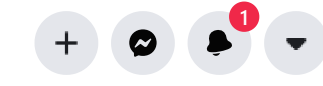

| 28 วนทผานมา : ∠ ⊨ ม.ค ⊥/ เม.ย. <del>▼</del> |                   |
|---------------------------------------------|-------------------|
| จำนวนคนที่เข้าถึง                           | <b>18</b><br>▼31% |
|                                             | _                 |
| การมีส่วนร่วมกับโพสต์                       | <b>5</b><br>▲25%  |
|                                             |                   |
| การกดถูกใจเพจ                               | <b>5</b><br>▼29%  |
|                                             |                   |

### ดั้งค่าเพจของคุณให้พร้อมรับความสำเร็จ

ดำเนินการตั้งค่าเพจของคุณให้เสร็จสิ้นเพื่อทำให้ผู้คนบน Facebook ทราบว่าคุณเป็นธุรกิจที่น่าเชื่อถือ

ดำเนินการเสร็จแล้ว 10 จาก 13 ขั้นตอน

| เสร็จสมบูรณ์แล้ว<br>สร้างตัวตนของเพจของคุณ    | ~ |
|-----------------------------------------------|---|
| เหลืออีก 2 ขั้นดอน<br>ระบุข้อมูลและการตั้งค่า | ~ |
| เหลืออีก 1 ขั้นตอน<br>แบะบำเพจของคณ           | ~ |

| เกี่ยวกับ      |                                                                        |   |  |  |  |
|----------------|------------------------------------------------------------------------|---|--|--|--|
| Q              | ป้อนตำแหน่งที่ตั้ง                                                     |   |  |  |  |
| 0              | เพจสำหรับแจ้งข้อมูลข่าวสาร ความรู้ด้านวิทยาการข้อมูล (Data<br>Science) | / |  |  |  |
| ı b            | 88 คน ถูกใจสิ่งนี้                                                     |   |  |  |  |
| -              | 89 คนติดดามเพจนี้                                                      |   |  |  |  |
|                | ป้อนเว็บไซต์                                                           |   |  |  |  |
| C              | ป้อนหมายเลขโทรศัพท์                                                    |   |  |  |  |
| 0              | ส่งข้อความ                                                             |   |  |  |  |
| $\times$       | ป้อนอีเมล                                                              |   |  |  |  |
| C              | แก้ไขเวลาทำการ                                                         |   |  |  |  |
|                | เว็บไซด์เพื่อการศึกษา                                                  | / |  |  |  |
| แก้ไขข้อมูลเพจ |                                                                        |   |  |  |  |

### กลุ่มที่แนะนำสำหรับเพจของคุณ

ค้นหากลุ่มที่มีเพจเช่นเดียวกับของคุณและคนที่อาจสนใจ RMUTP Data Science

ศูนย์รวมหอพัก ห้องเช่า อพาร์ทเม้นท์ คอนโด ห้องชุด

https://www.facebook.com/RMUTP-Data-Science-109995650556018

2/7

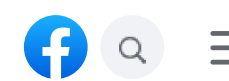

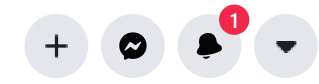

....

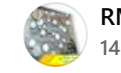

RMUTP Data Science 14 ชเม. · 🔇

ทำ KM มาฝาก เด็ก ๆ ที่กำลังเรียน Data Visualization ว่าด้วยเรื่อง การนำ Script ภาษา Python มาใช้ใน Power BI ตามลิงก์ https://drive.google.com/.../1sgILZev3hB05aRlpzHd.../view...

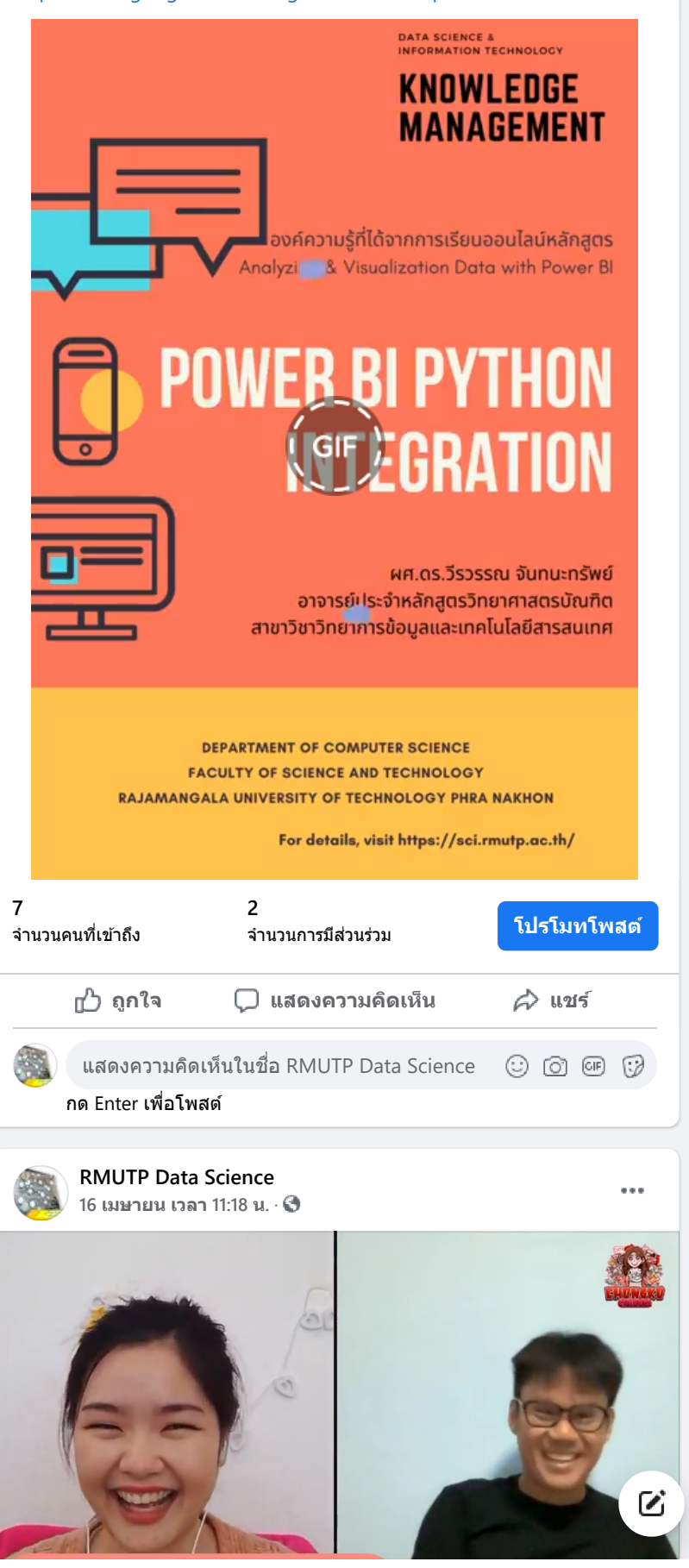